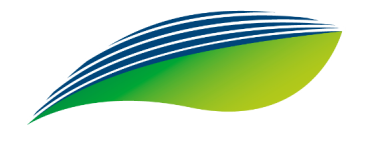

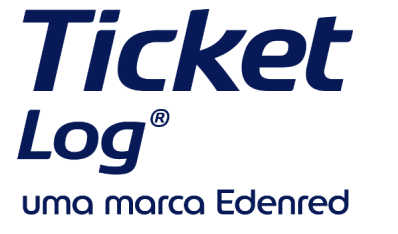

PAGAMENTO DIGITAL? Veja como se preparar para mais esta novidade.

## **Como realizar o pagamento digital?**

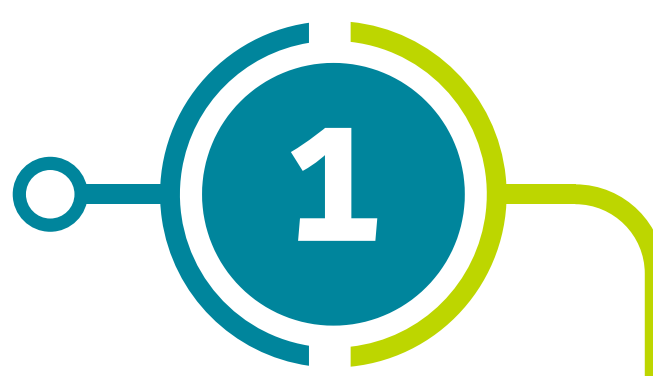

O motorista abastece normalmente. Na Maquininha digite as opções: (6) Outras opções > Venda Ticket Log.

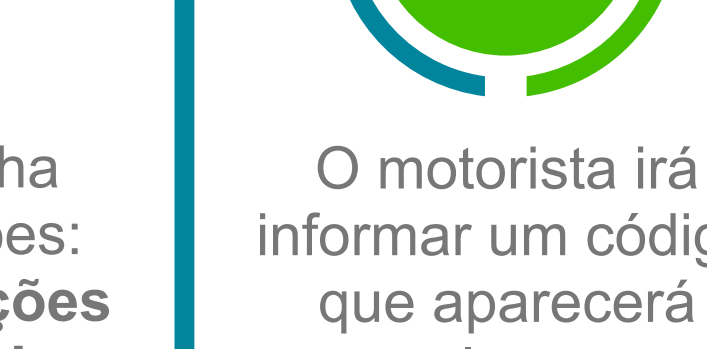

informar um código que aparecerá para ele, no app Minha Mobilidade. Digite este código gerado no POS. Preencha as demais informações solicitadas pela maquininha.

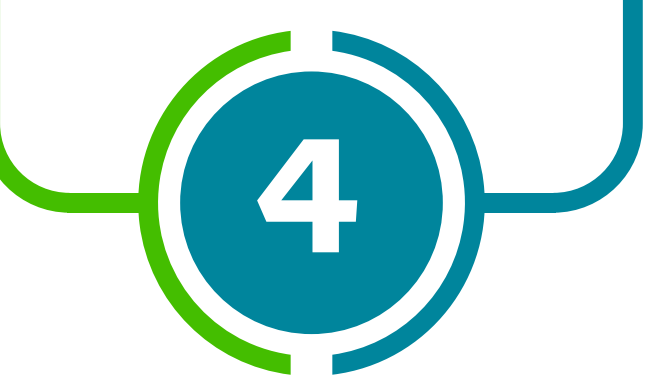

## **Pronto!**

A transação foi efetuada com sucesso e o comprovante será impresso normalmente.

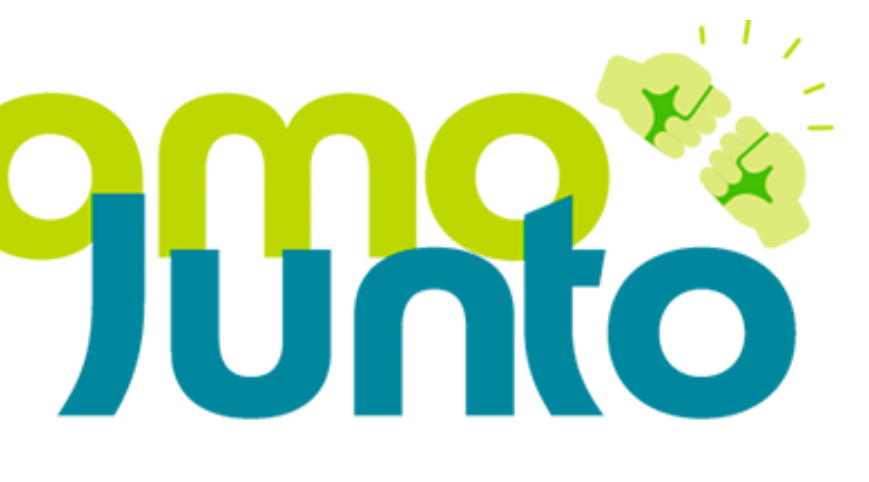

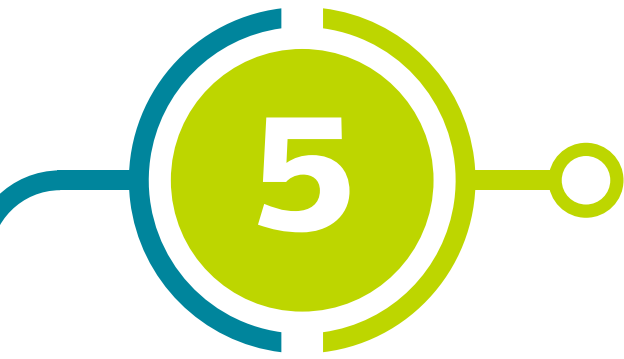

Entregue a maquininha para o motorista digitar a senha.

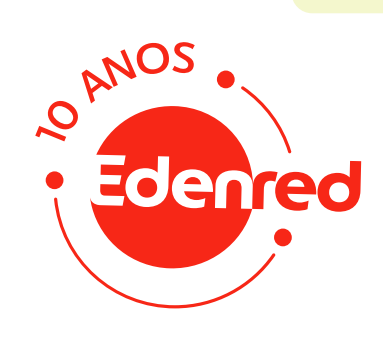